# Hello World IGB App

This article demonstrates the IGB plug-able architecture using a simple example plugin that adds a menu item to the IGB Tools menu.

- Overview
- Requirements
- Compile the App
- Add target directory as new App repository
- Install App
- Run App
- Next step: Modify your code

#### Overview

IGB runs within an OSGi framework, also called an OSGI "container" or "runtime." This means you can extend IGB without modifying the core IGB code base. By implementing a few well-described interfaces and using the Apache maven project management tool, you can add new functionality without reinstalling or even re-starting IGB.

This tutorial introduces the IGB platform by demonstrating a very simple IGB App that adds a new entry to the IGB Tools menu.

## Requirements

- Install Java version 1.8 for your platform from Oracle (https://docs.oracle.com/javase/8/docs/technotes/guides/install/install\_overview.html).
- Install NetBeans or other integrated development environment (IDE).
- Clone a copy of the Hello World App source code from Bitbucket https://bitbucket.org/lorainelab/hello-world-igb-app

## Compile the App

Open the hello-world project in Netbeans (or your preferred IDE).

In Netbeans, select the Hello World IGB App from the Projects tab, right-click, and select Build.

Building the App creates a new directory named "target" which can serve as a new App repository. This new directory contains compiled code as well as a meta-data about the App it contains.

#### Add target directory as new App repository

Normally, Apps are deployed on-line in a Web-accessible location called an "App Store." This enables multiple users to install and run them.

However, you can also deploy an App Store on your local computer - useful for developing and testing new Apps.

To add your target directory as a local App Store:

- 1. Start IGB
- 2. Select Tools > Open App Manager
- 3. Click Manage Repositories... button (opens Plug-in Repositories tab in Preferences window)
- 4. Click Add... button (opens Plugin Repository dialog)
- 5. Enter a name for your repository (can be anything)
- 6. Click Choose local folder button
- 7. Select the "target" folder in your igb-app-hello-world project folder.

Once you add "target" as a new local App repository, you should see the Hello World App added as a new App in the IGB App Manager window, as shown below:

|                               |   | IGB App Manager                                      |           |
|-------------------------------|---|------------------------------------------------------|-----------|
| Q Search All Apps 👻           |   | Update All Manage Repositories                       |           |
| B 23andMe SNP Converter       | 0 | Hello World                                          | 👗 Install |
| B Geometric Mean              | 0 | Version: 1.0.0<br>Repository: Hello World Repository |           |
| B ProtAnnot                   | 0 | hello-world                                          |           |
| Hello World                   |   |                                                      |           |
| B Command Socket              | 0 |                                                      |           |
| B Combine Annotation Operator | 0 |                                                      |           |
| B Tutorial Helper             | 0 |                                                      |           |
|                               |   |                                                      |           |
|                               |   |                                                      |           |
|                               |   |                                                      |           |
|                               |   |                                                      |           |
|                               |   |                                                      |           |

## Install App

To install the hello world App:

- Select Tools > Open App Manager
- Select the App
- Click Install

To check that installation worked correctly, select the Tools menu. Check that there is now a new menu item named Hello World.

## Run App

To run the App:

- Select Edit > Hello World App
- Observe a dialog appears containing the message "Hello IGB World!

| Message |                  | × |
|---------|------------------|---|
| 1       | Hello IGB World! |   |
|         | ОК               |   |

## Next step: Modify your code

Open the file HelloWorldIgbApp.java in the Netbeans editor. Edit the message your IGB App prints and re-build your App. Then, return to the IGB App Manager, un-install and then re-install your App. When you select the the menu item again, a dialog should appear showing your new message.

Note that you can rapidly repeat this edit-build-uninstall-install cycle. You don't have to re-build IGB or even restart it, which makes development much faster than if you had to modify the IGB code directly.